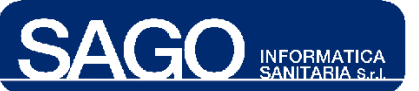

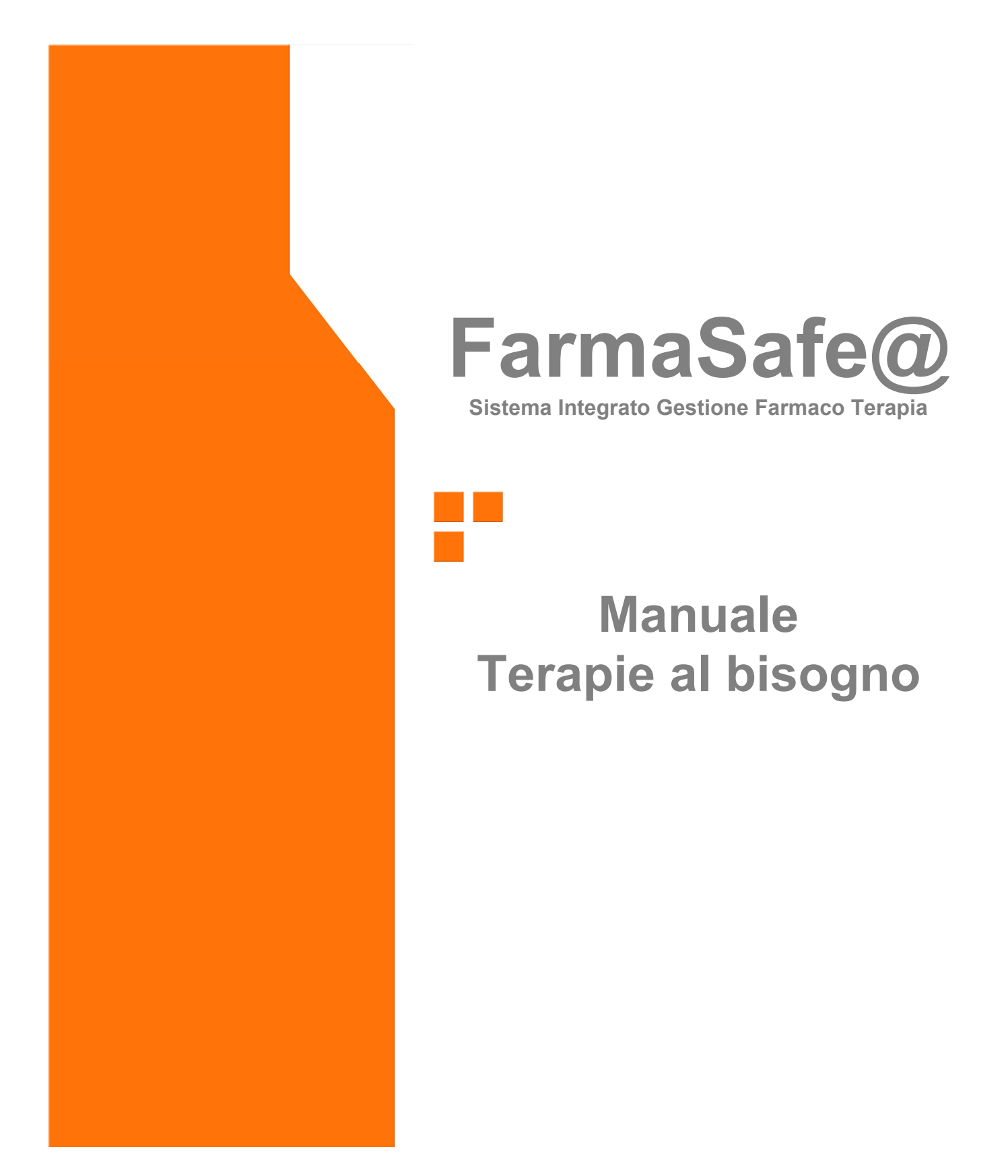

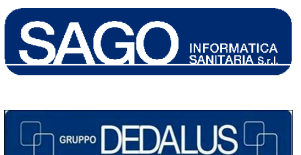

SAGO INFORMATICA SANITARIAVia Odorico da Pordenone 32, 50127 Firenze tel: 055-323911 – fax: 055-3239150http://www.sago.fi.itinfo@sago.fi.it

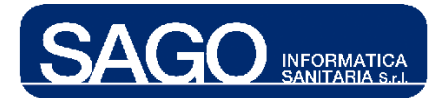

# INDICE

| 1 | TER   | APIA AL BISOGNO                                                     | 3  |
|---|-------|---------------------------------------------------------------------|----|
|   | 1.1   | COME RICERCARE TERAPIE AL BISOGNO                                   |    |
|   | 1.2   | COME AGGIUNGERE UNA NUOVA SOMMINISTRAZIONE                          | 5  |
|   | 1.2.1 | Come aggiungere e somministrare direttamente un farmaco "Pronto"    | 7  |
|   | 1.3   | COME ALLESTIRE UNA TERAPIA AL BISOGNO                               | 8  |
|   | 1.4   | COME SOMMINISTRARE UNA TERAPIA AL BISOGNO PRECEDENTEMENTE ALLESTITA | 11 |

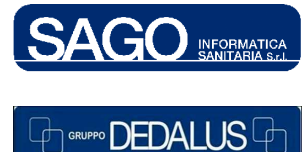

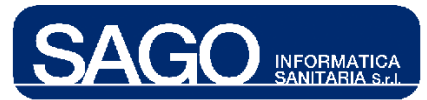

# 1 TERAPIA AL BISOGNO

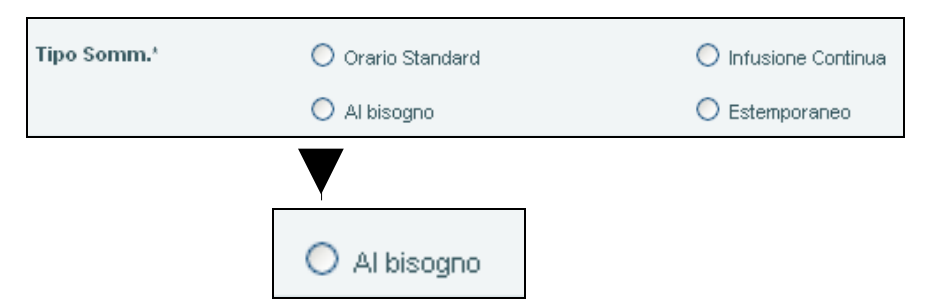

La generazione delle somministrazioni di una terapia è effettuata per la maggior parte dei casi dal sistema; solo le somministrazioni da aggiungere per sopraggiunte necessità sono generate tramite apposita funzionalità dall'operatore.

## 1.1 Come ricercare terapie al bisogno

Dal menù "Aree Funzionali" selezionare con un click il reparto (Degenza/Day Hospital) interessato; posizionarsi nel menù di sinistra "Funzioni", premere "Piani lavoro di reparto" e scegliere "Terapie al bisogno":

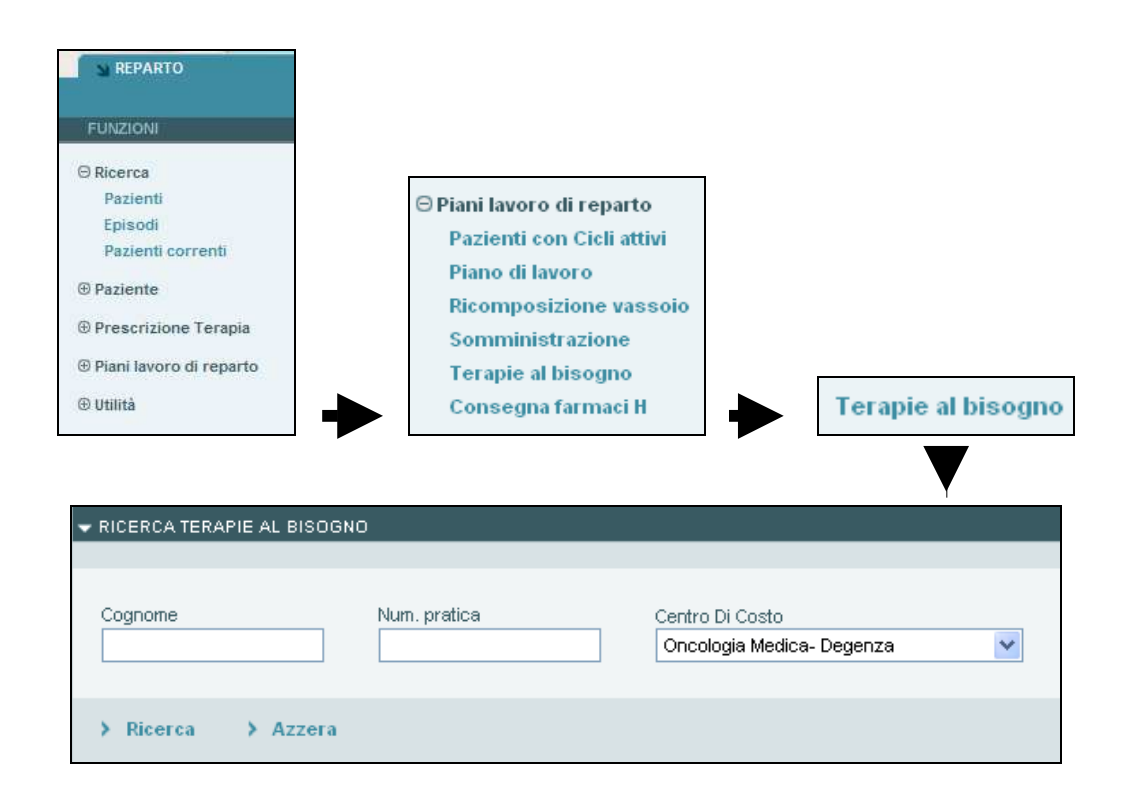

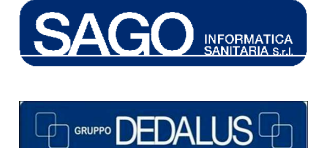

#### SAGO INFORMATICA SANITARIA

Via Odorico da Pordenone 32, 50127 Firenze tel: 055-323911 – fax: 055-3239150 http://www.sago.fi.it info@sago.fi.it

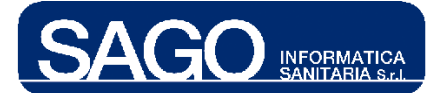

Il sistema valorizzerà automaticamente il **Centro Di Costo** a seconda di quello precedentemente scelto in "*Aree Funzionali*". Premendo il pulsante **Ricerca** (senza valorizzare i campi **Cognome** e **Num. Pratica**) il sistema elencherà a video la lista degli episodi relativi ai pazienti con terapie somministrate al bisogno:

| • | LISTA TERAP                        | PIE AL BISO                               | GNO                                          |                           |                                   |                  |                                               |
|---|------------------------------------|-------------------------------------------|----------------------------------------------|---------------------------|-----------------------------------|------------------|-----------------------------------------------|
|   | Num. letto                         | Pazient                                   | e                                            | Data di nasci             | ta Num                            | n. Pratica       |                                               |
| 1 | 02                                 | ROVARIS                                   | GIOVANNA                                     | 04/06/1932                | 10                                | 08011343         |                                               |
|   | AC. ACETI<br>AC. ACETI<br>KETOROL/ | LSALICILICC<br>LSALICILICC<br>AC MG.30 IM | MG.500<br>MG.500<br>/EV in FISIOLOGICA 100ML |                           | per bocc<br>per bocc<br>ev-infusi | :a<br>:a<br>ione | dfdfffd<br>uyguyg<br>sssss                    |
| 2 | 03                                 | HOXHA Z                                   | ALIJE                                        | 05/09/1956                | 10                                | 08010465         |                                               |
|   | MORFINA (<br>PROMAZIN              | CLOR.MG 10<br>IA 4% GTT.N                 | /ML.1 IM/EV EPIDURALE<br>/IL.30              |                           | sottocute<br>per bocca            | a '              | VII gtt se singhiozzo                         |
| 3 | 08                                 | MASCHER                                   | ETTI MARIA CARLA                             | 02/12/1955                | 10                                | 08009987         |                                               |
|   | GRANISET<br>SE NON PR              | RON MG.3/W<br>ROT.                        | IL.3 E.V. in FISIOLOGICA ML 50/              | 100 SAC C/2 ACC ->USA FLC | ev-infusio                        | one :            | se plasil inefficace. ripetibile ogni 6-8-ore |
|   | KETOROLA<br>PROT.                  | AC MG.30 IM                               | /EV in FISIOLOGICA 100ML SAC                 | C/2 ACC ->USA FLC SE NON  | ev-infusio                        | one              |                                               |
| 4 | 09                                 | MAGNI M                                   | ARGHERITA                                    | 24/01/1955                | 10                                | 08011188         |                                               |
|   | AC. ACETI                          | LSALICILICC                               | 100MG                                        |                           | per bocc                          | ca               | Note                                          |

Cliccando sul link che si forma posizionando il cursore del mouse sopra al dettaglio del farmaco è possibile aprire la maschera relativa alla gestione della sua somministrazione:

|                                                                                           | GRANISETRON MG.3/ML.3 E<br>SE NON PROT.<br>KETOROLAC MG.30 IM/EV in<br>PROT. | I.V. IN FISIOLOGICA ML 5<br>INFISIOLOGICA GRANISE<br>SAC C/2 | 0/100 SAC C/2 ACC ->USA FLC<br>TRON MG.3/ML.3 E.V. in FISIOLC<br>ACC ->USA FLC SE NON PRO | ev-infusione<br>DGICA ML 50/100<br>T. |                    |           |
|-------------------------------------------------------------------------------------------|------------------------------------------------------------------------------|--------------------------------------------------------------|-------------------------------------------------------------------------------------------|---------------------------------------|--------------------|-----------|
| > Aggiungi Somminis                                                                       | trazione                                                                     |                                                              |                                                                                           | Esc                                   | ludi Somministrate | > Ricerca |
| ★ 26/05/20                                                                                | 009 14:59 Da prepar                                                          | are Operatore: TON                                           | DINI'CARLO ALBERTO                                                                        |                                       | > Allestime        | ento 📥    |
| <ul> <li>KETOROLAC MG.30</li> <li>FISIOLOGICA 100M</li> <li>Note prescrittore:</li> </ul> | ) IM/EV<br>IL :                                                              | Solvente: 🥪                                                  | Dose: 1<br>Dose: 1<br>Note Somministratore:                                               | U.M.: F<br>U.M.: FLC                  |                    |           |
| 26/05/20                                                                                  | 009 14:57 Annullato                                                          | Operatore: TON                                               | DINI*CARLO ALBERTO                                                                        |                                       |                    |           |
| <ul> <li>KETOROLAC MG.30</li> <li>FISIOLOGICA 100M</li> <li>Note prescrittore:</li> </ul> | ) IM/EV<br>IL                                                                | Solvente: 🥑                                                  | Dose: 1<br>Dose: 1<br>Note Somministratore:                                               | U.M.: F<br>U.M.: FLC                  |                    |           |
| 01/07/2                                                                                   | 08.14:22 Annullato                                                           | Operatore: EUM                                               | IAGALL PANTONIO                                                                           |                                       |                    | ▼         |

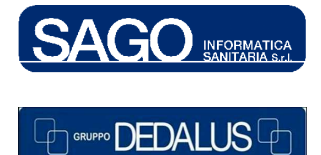

#### SAGO INFORMATICA SANITARIA

Via Odorico da Pordenone 32, 50127 Firenze tel: 055-323911 – fax: 055-3239150 http://www.sago.fi.it info@sago.fi.it

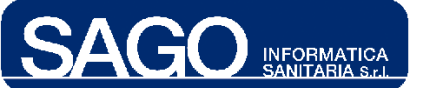

Poiché il check-box "*Escludi Somministrate*" non è flaggato in automatico, il sistema restituisce (se presenti) l'elenco di tutte le somministrazioni generate per la specifica terapia, incluse quelle già somministrate. Per non visualizzare quest'ultime, invece, è sufficiente flaggare il campo "**Escludi Somministrate**" e premere "**Ricerca**":

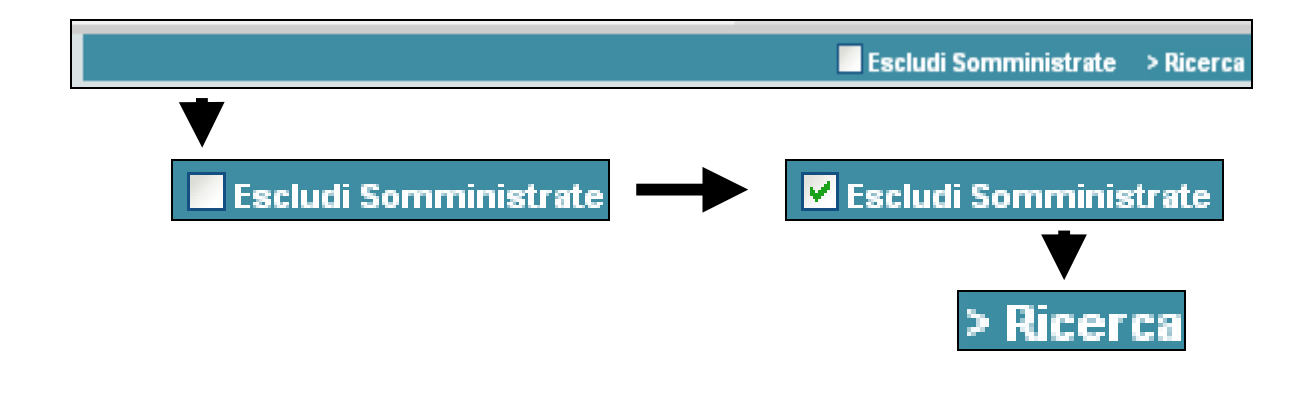

## 1.2 Come aggiungere una nuova somministrazione

Aggiungi Somministrazione

E' possibile aggiungere una nuova somministrazione (tra quelle indicate precedentemente dal medico in caso di bisogno, col "**Num. Max SOMM/DIE**" segnato accanto al campo "*Note*") tramite il pulsante "**Aggiungi Somministrazione**":

| <ul> <li>▼ SOMMINISTRAZIONI TERAPIA AL BISOGNO</li> <li>◆ KETOROLAC MG.30 IM/EV IN FISIOLOGICA 100ML</li> </ul>                                                                                                    |                          |                      |                   |            |              |        |             |             |          |          |   |
|----------------------------------------------------------------------------------------------------|--------------------------|----------------------|-------------------|------------|--------------|--------|-------------|-------------|----------|----------|---|
| Data Inizio                                                                                                    | Medico                   | Via Somministrazione | Schema Orario     | Dose       | Num. Max SON | 1M/DIE | NOTE: SSSSS |             |          |          |   |
| 01/07/2008 14:21                                                                                                    | TONDINI*CARLO ALBERTO    | + ev-infusione       | al bisogno        | 1 F        | 4            |        |             |             |          |          |   |
| > Aggiungi Somministrazione Escludi Somministrate > Ricerc                                                                                                    |                          |                      |                   |            |              |        |             | a           |          |          |   |
|                                                                                                    | 07/01/2010 13:40 Da prep | arare Operato        | re: TONDINI*CAR   | LO ALBERTO | ) Tem        | po:    | 🕒 Vel.      | :           | ml/h     | <b>v</b> | • |
| + KETOROLAC N                                                                                                    | IG.30 IM/EV              | Se                   | eleziona commerci | ale        | *            |        | Dose:       | 1           | U.M.: F  |          |   |
| FISIOLOGICA 1                                                                                                    | 00ML                     | Solvente: 🥑 🛛 Se     | eleziona commerci | ale        | *            |        | Dose:       | 1           | U.M.: FL | с        |   |
| Note Prescrittore:                                                                                                    |                          |                      |                   |            |              |        | Note Somm   | inistratore | t.       |          | - |
| 07/01/2010 13:40       Da preparare       Operatore: TOHDINI'CARLO ALBERTO       Tempo:       Imilh         • KETOROLAC MG.30 IM/EV       Seleziona commerciale       Dose:       1       U.M.: F         • FISIOLOGICA 100ML       Solvente:       Seleziona commerciale       Dose:       1       U.M.: FLC         Note Prescrittore:       Note Somministratore:       Note Somministratore:       Note Somministratore: |                          |                      |                   |            |              | Þ      |             |             |          |          |   |

E' possibile selezionare il/i commerciale/i dall'omonimo menù a tendina (o leggere il codice a barre della confezione avendo il cursore sul campo vuoto a sinistra della dose) oppure valorizzare tali informazioni anche in seguito, nella maschera di allestimento seguente; i campi "**Tempo**" e "**Velocità**" sono descritti di seguito:

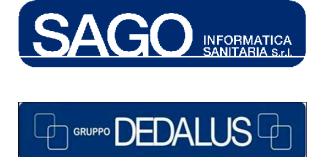

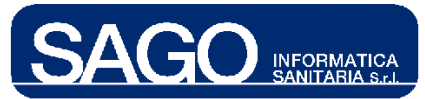

• Tempo:

Tempo:

campo espresso in minuti (massimo 5 cifre). Facendo clic sull'**icona** dell'**orologio** sulla destra il sistema aprirà una maschera *pop-up* in cui compilare l'**Unità di misura** e la **Durata** (in *Ore/Giorni*):

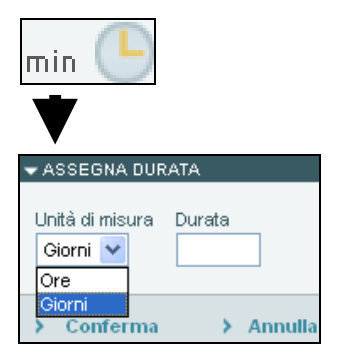

### • Velocità:

| Velocità | mi/h | × |
|----------|------|---|

velocità di infusione del farmaco/preparato, espressa in ml/h

Premendo poi "Salva" il sistema inserirà la terapia in cima all'elenco, avente lo stato "Da preparare":

| > Aggiungi Somministrazione                                             |              |                        |                                  | Escludi Son | nministrate | > Ricerca |
|-------------------------------------------------------------------------|--------------|------------------------|----------------------------------|-------------|-------------|-----------|
| j Salvataggio effettuato con                                            | successo.    |                        |                                  |             |             | <b>^</b>  |
| × 07/01/2010 13:40                                                      | Da preparare | Operatore: TONDINI*CAR | RLO ALBERTO                      | :           | Allestimer  | nto       |
| KETOROLAC MG.30 IM/EV                                                   |              | ~                      | Dose: 1                          | U.M.: F     |             |           |
| <ul> <li>FISIOLOGICA 100ML</li> <li>Note prescrittore: sssss</li> </ul> | Solvente:    | $\mathbf{i}$           | Dose: 1<br>Note Somministratore: | U.M.: FLC   |             |           |
| 26/05/2009 14:59                                                        | Da preparare | Operatore: TONDINI*CAP | RLO ALBERTO                      | 1           | Allestimer  | nto       |
| KETOPOLAC MG 30 IM/EV                                                   |              |                        | Dose: 1                          | LIM - IE    |             | ▼<br>►    |
|                                                                         |              |                        |                                  |             |             |           |
|                                                                         |              |                        |                                  |             |             |           |
| > Salva > Indietro                                                      |              |                        |                                  |             |             |           |

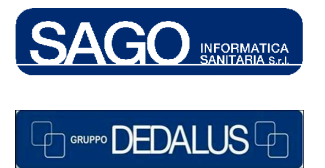

#### SAGO INFORMATICA SANITARIA

Via Odorico da Pordenone 32, 50127 Firenze tel: 055-323911 – fax: 055-3239150 http://www.sago.fi.it info@sago.fi.it

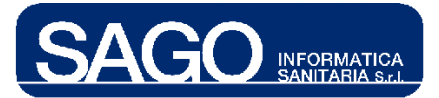

1.2.1 Come aggiungere e somministrare direttamente un farmaco "Pronto"

| SOMMINISTRAZIC                                                                   | INI TERAPIA AL BISOGNO |                      |               |                 |                   |                       |           |  |  |
|----------------------------------------------------------------------------------|------------------------|----------------------|---------------|-----------------|-------------------|-----------------------|-----------|--|--|
| AC. ACETILSAL                                                                    | ICILICO 100MG          |                      |               |                 |                   |                       |           |  |  |
| Data Inizio                                                                      | Medico                 | Via Somministrazione | Schema Orario | Dose            | Num. Max SOMM/DIE | NOTE: Note            |           |  |  |
| 02/02/2009 14:42                                                                 | TONDINI'CARLO ALBERTO  | • per bocca          | al bisogno    | 1 CPR           | З                 |                       |           |  |  |
| > Aggiungi Som                                                                   | ministrazione          |                      |               |                 |                   | Escludi Somministrate | > Ricerca |  |  |
| SOMMINISTRA 12/01/2010 10:39 📰 Da somministrare Operatore: TONDINI'CARLO ALBERTO |                        |                      |               |                 |                   |                       |           |  |  |
| + AC. ACETILSA                                                                   | LICILICO 100MG         | Seleziona commerc    | siale         | ~               | Dose:             | 1 U.M.: CPR           |           |  |  |
| Note Prescrittore:                                                               | Note                   |                      | Note          | e Somministrato | ore:              |                       |           |  |  |
|                                                                                  |                        |                      |               |                 |                   |                       | -         |  |  |
|                                                                                  |                        |                      |               |                 |                   |                       |           |  |  |
|                                                                                  | ZIONE!                 |                      |               |                 |                   |                       | _         |  |  |
| Nessur                                                                           | na somministrazione    |                      |               |                 |                   |                       |           |  |  |
|                                                                                  |                        |                      |               |                 |                   |                       |           |  |  |
|                                                                                  |                        |                      |               |                 |                   |                       |           |  |  |
|                                                                                  |                        |                      |               |                 |                   |                       |           |  |  |
|                                                                                  |                        |                      |               |                 |                   |                       |           |  |  |
| 4                                                                                |                        |                      |               |                 |                   |                       | ▼<br>     |  |  |
|                                                                                  |                        |                      |               |                 |                   |                       | P         |  |  |
| > In                                                                             | dietro                 |                      |               |                 |                   |                       |           |  |  |

Seguendo le stesse modalità di compilazione è possibile anche aggiungere e somministrare un farmaco "*Pronto*". Obbligatoria è la scelta del farmaco commerciale:

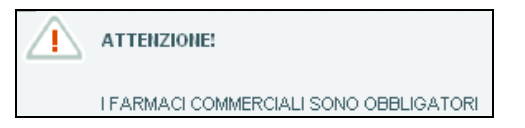

Premendo il pulsante *"Somministra"* è possibile effettuare direttamente la somministrazione del *"Pronto"* senza dover effettuarne l'allestimento:

| SOMMINISTRA      | 12/01/2010 10:39 |
|------------------|------------------|
| • AC Effettua la | somministrazione |

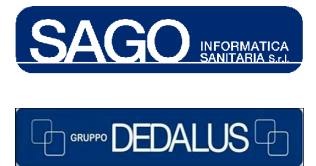

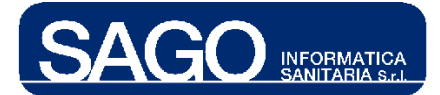

Premendo poi "**Salva**" il sistema inserirà la terapia in cima all'elenco, ma, a differenza delle normali terapie con stato "*Da preparare*", non avrà il pulsante di destra con la voce "*Allestimento*":

| - SOMMINISTRAZIC                | NI TERAPIA AL BISOGNO        |                                   |                 |            |                   |                       |           |
|---------------------------------|------------------------------|-----------------------------------|-----------------|------------|-------------------|-----------------------|-----------|
| + AC. ACETILSAL                 | ICILICO 100MG                |                                   |                 |            |                   |                       |           |
| Data Inizio                     | Medico                       | Via Somministrazione              | Schema Orario   | Dose       | Num. Max SOMM/DIE | NOTE: Note            |           |
| 02/02/2009 14:42                | TONDINI*CARLO ALBERTO        | ♦ per bocca                       | al bisogno      | 1 CPR      | 3                 |                       |           |
| > Aggiungi Som                  | ministrazione                |                                   |                 |            |                   | Escludi Somministrate | > Ricerca |
| i Salvata                       | aggio effettuato con succe:  | \$\$0.                            |                 |            |                   |                       | <b></b>   |
| 12                              | 2/01/2010 10:39 Some         | ministrato Operato                | re: TONDINI*CAF | LO ALBERTO |                   |                       |           |
| AC. ACETILS<br>Note prescrittor | SALICILICO 100MG<br>re: Note | Dose: <b>1</b><br>Note Somministr | ratore:         | U.M.: CPR  |                   |                       |           |
|                                 |                              |                                   |                 |            |                   |                       |           |
| 4                               |                              |                                   |                 |            |                   |                       | •         |
|                                 |                              |                                   |                 |            |                   |                       |           |
| > Salva > In                    | dietro                       |                                   |                 |            |                   |                       |           |

## 1.3 Come allestire una terapia al bisogno

Premendo fine il pulsante "**Allestimento**" posto alla destra del farmaco il sistema aprirà la relativa maschera di allestimento per l'infermiere di reparto:

|                                                 | >         | Alle    | stime    | nto              |            |                |   |              |                 |                          |                                                |                                                  |              |
|-------------------------------------------------|-----------|---------|----------|------------------|------------|----------------|---|--------------|-----------------|--------------------------|------------------------------------------------|--------------------------------------------------|--------------|
|                                                 |           |         |          |                  |            |                |   |              |                 |                          |                                                |                                                  |              |
| •                                               | DOPAMIN   | A 200 I | NG/5ML   | . E.V. in FISIOL | OGICA      | ML. 250        |   |              |                 |                          |                                                |                                                  |              |
|                                                 | Ora       | Data    | Somm.    | Via Somm.        | Tempo      | Nº Contenitori |   | Stato        | Note Etic       | chetta                   |                                                |                                                  |              |
|                                                 | 16:12     | 03/0    | 9/2008   | ev-infusione     | min        | 1              | 4 | Da preparare | ATTENZ<br>DOSAG | IONE: in "I<br>Gl" prima | Piano di lavoro" CLICC.<br>di "AGGIUNGI CONTEN | A SEMPRE SU "AGGIUST.<br>ITORI" e concludere con | д,<br>"S     |
|                                                 | +DOPAMI   | NA 200  | MG/5N    | IL E.V. Dosaggi  | o di parte | enza: 1,5 F    |   |              |                 |                          |                                                |                                                  |              |
|                                                 | Dose pres | scritta | Prodotto | commerciale      |            |                |   |              |                 |                          | Conc. iniziale MG/ML                           | Dose da allestire in ML                          | Solvente     |
|                                                 | 1,5 F     | F       | Selezio  | ona farmaco com  | nmerciale  | •              | ~ |              | ≻ Invia         |                          | -                                              |                                                  |              |
| FISIOLOGICA ML. 250 Dosaggio di partenza: 1 FLC |           |         |          |                  |            |                |   |              |                 |                          |                                                |                                                  |              |
|                                                 | Dose pres | scritta | Prodotto | commerciale      |            |                |   |              |                 |                          | Conc. iniziale MG/ML                           | Dose da allestire in ML                          | Solvente     |
|                                                 | 1 FL      | С       | Selezio  | ona farmaco con  | nmerciale  | 9              | ~ |              | ≻ Invia         |                          | -                                              |                                                  | $\mathbf{i}$ |

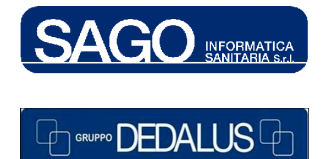

#### SAGO INFORMATICA SANITARIA

Via Odorico da Pordenone 32, 50127 Firenze tel: 055-323911 – fax: 055-3239150 http://www.sago.fi.it info@sago.fi.it

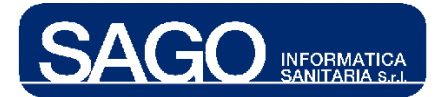

Il sistema, una volta selezionato il commerciale, convertirà la dose prescritta in millilitri:

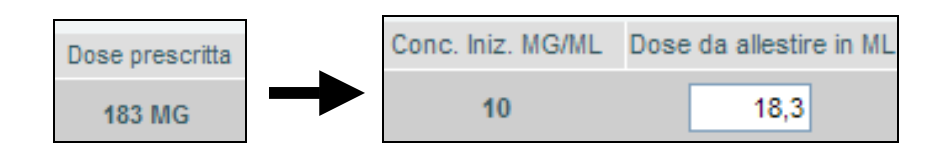

L'icona posta in corrispondenza del solvente ("**Aggiusta dosaggi**") servirà invece a detrarre dal volume totale del solvente il totale millilitri degli altri componenti del preparato, e può essere attivata una sola volta:

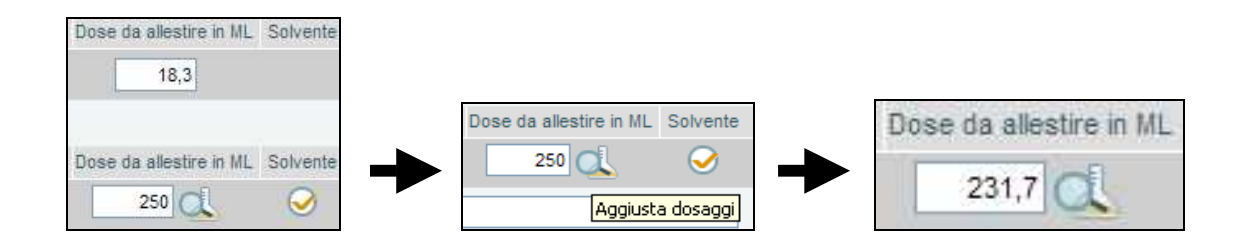

Per **generare** i contenitori, modificare - se necessario - il numero di contenitori riportato nel campo apposito nella riga di intestazione del preparato, e poi cliccare sull'icona "Genera Contenitori":

|                              | N°Conte            | enitori Stato     |                  |                 |            |
|------------------------------|--------------------|-------------------|------------------|-----------------|------------|
|                              |                    | 1 실 Da pre        | parare           |                 |            |
|                              |                    | Genera Conte      | enitori          |                 |            |
|                              |                    | •                 |                  |                 |            |
| CONTENITORI                  |                    |                   |                  |                 |            |
| Tipo Contenitore             |                    | Data Preparazione | Data Scadenza    | Tot. da somm.   |            |
| FLACONE                      | ~                  | 14/01/2010 09:23  | 15/01/2010 09:23 | 258 ML.         |            |
|                              | Farmaco            |                   | Dose             | Unità di Misura | Solvente   |
| DOPAMINA PHT*IV 10F 200MG5ML |                    |                   | 7,5              | MILLILITRI      |            |
| SOD C0,9%FKI*IV 250ML 1FL    |                    |                   | 250              | MILLILITRI      | $\bigcirc$ |
|                              |                    |                   |                  |                 |            |
|                              |                    |                   |                  |                 |            |
| Lista somministrazioni 🔺 Con | ferma+Stampa 🔰 Som | ministrazione     |                  |                 |            |

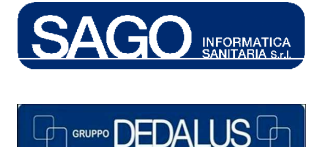

#### SAGO INFORMATICA SANITARIA

Via Odorico da Pordenone 32, 50127 Firenze tel: 055-323911 – fax: 055-3239150 http://www.sago.fi.it info@sago.fi.it

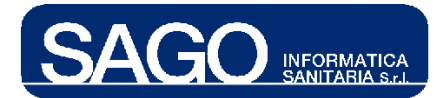

Per ciascun contenitore occorre compilare obbligatoriamente il menù a tendina "**Tipo Contenitore**":

| Tipo Contenitore               |   |
|--------------------------------|---|
| SACCA 300574                   | ~ |
| Seleziona forma farmaceutica   |   |
| FLC (CP O CPS) SPERIMENTAZIONI |   |
| P 44 H 414419                  |   |
| P 46 H 402158                  |   |
| P 96 H 414418                  |   |
| P 96 H VAD 414420              |   |
| CADD 50 402160                 |   |
| CADD 100 402159                |   |
| CADD GV 402348                 |   |
| FLACONE 300574                 |   |
| FIALA                          |   |
| NUMERO-PEZZI                   |   |
| SACCA 300574                   |   |
| SIRINGA 300573                 |   |

Premendo poi il pulsante "**Conferma+Stampa**" il sistema renderà ineditabili i campi presenti all'interno della maschera, attivando però il pulsante "**Somministrazione**" - utile a concludere il processo fin qui espletato:

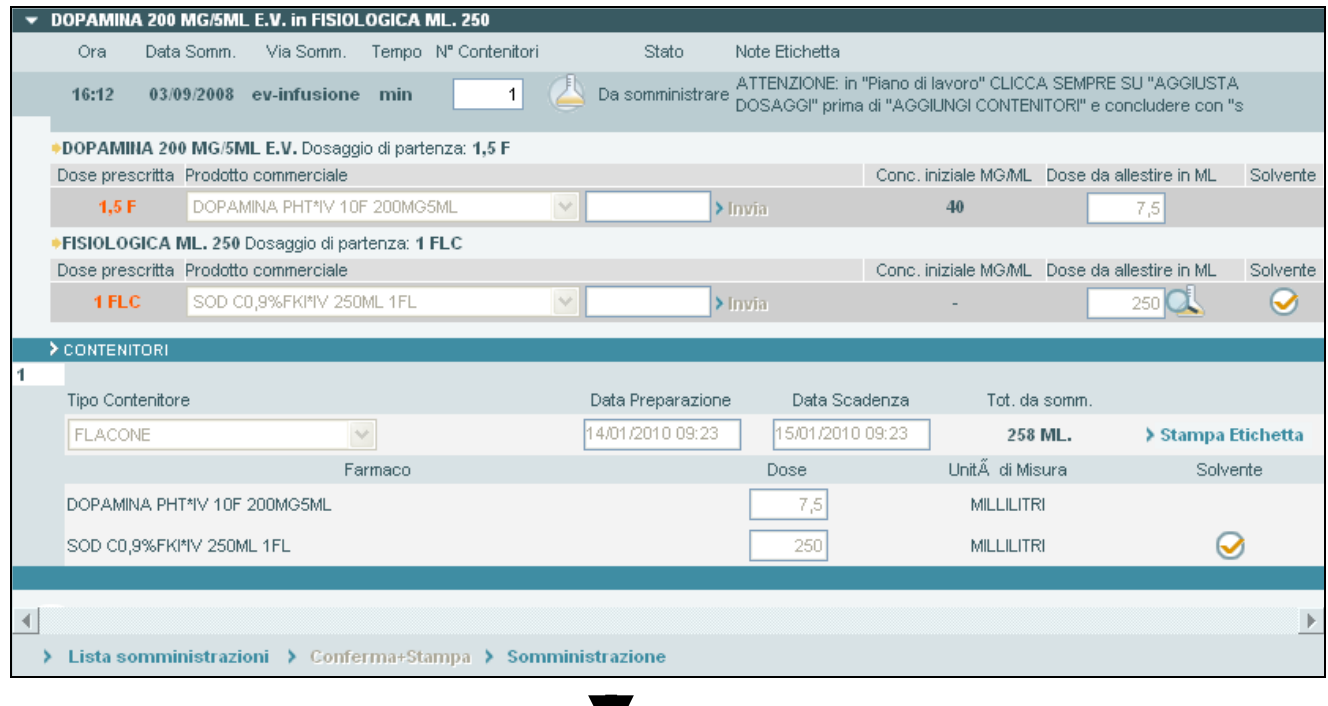

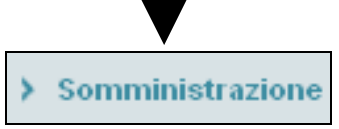

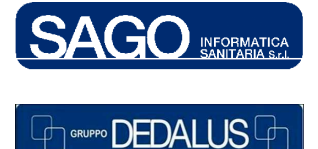

SAGO INFORMATICA SANITARIA Via Odorico da Pordenone 32, 50127 Firenze tel: 055-323911 – fax: 055-3239150 http://www.sago.fi.it info@sago.fi.it

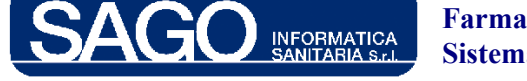

### 1.4 Come somministrare una terapia al bisogno precedentemente allestita

Leggendo attraverso il lettore ottico il *barcode* riportato sulla confezione del farmaco/preparato (o in alternativa inserendo nel campo "*Codice Contenitore*" il sequenziale indicato nella confezione, flaggando il *check-box* sottostante, e premendo infine il pulsante "*Invia*" sulla destra) il sistema inserirà il farmaco "*In somministrazione*":

| - SOMMINISTRAZIONE                                                         |               |                   |                 |                 |                                                                                                    |          |  |
|----------------------------------------------------------------------------|---------------|-------------------|-----------------|-----------------|----------------------------------------------------------------------------------------------------|----------|--|
| Prodotto generico                                                          | Prodotto co   | ommerciale        |                 | Dose Prescritta |                                                                                                    |          |  |
| DOPAMINA 200 MG/5ML E.V.                                                   | DOPAMIN       | A PHT*IV 10F 200N | IG5ML           | 1,5 FIALA       |                                                                                                    |          |  |
| FISIOLOGICA ML. 250                                                        | SOD C0,9      | %FKI*IV 250ML 1FL |                 | 1 FLACONE       |                                                                                                    |          |  |
| 4                                                                          |               |                   |                 |                 |                                                                                                    | Þ        |  |
|                                                                            |               |                   |                 |                 |                                                                                                    | <u></u>  |  |
| Codice Contenitore II: 1 / 1 FLACOHE Dose allestita: 257,5 ml Data inizio: |               |                   |                 |                 | <ul> <li>NOTE: ATTENZIONE: in "Piano di lavoro"</li> <li>CLICCA SEMPRE SU "AGGIUSTA DOSAGGI"<br/>prima di "AGGIUNGI CONTENITORI" e<br/>concludere con "salva+indietro+stampa".</li> </ul> |          |  |
| •                                                                          |               |                   |                 |                 |                                                                                                    | Þ        |  |
| Turno Data Somm.                                                           | Seq. Via So   | mm. Temp          | o Velocità      | Stato           | Operatore                                                                                                    | Data Sta |  |
| P 03/09/2008 15:15                                                         | ev-infus      | sione -           | - Da somministr |                 | e                                                                                                    |          |  |
| NOTE: davide 3b                                                            |               |                   |                 |                 |                                                                                                    |          |  |
| NOTE PRESCRITTORE:                                                         |               |                   |                 |                 |                                                                                                    |          |  |
| NOTE SOMMINISTRATORE:                                                      |               |                   |                 |                 |                                                                                                    |          |  |
|                                                                            |               |                   |                 |                 |                                                                                                    |          |  |
| SOMMINISTRATO                                                              | SOSPESO TEMP. | X NON SOMM.       | 🕩 IN SOMMIN.    | X INTERROTTO    | 🧹 SOMM. PROPRIO                                                                                                    |          |  |
|                                                                            |               |                   |                 |                 |                                                                                                    |          |  |
| > Salva → Indietro                                                         |               |                   |                 |                 |                                                                                                    |          |  |
|                                                                            |               |                   | 7               |                 |                                                                                                    |          |  |
|                                                                            |               |                   |                 |                 |                                                                                                    |          |  |
| D Codice Contenitore                                                       |               |                   |                 |                 |                                                                                                    |          |  |
|                                                                            |               |                   |                 |                 |                                                                                                    |          |  |
| ✓ II: 1 / 1 FLACONE Dose allestita: 257,5 ml Data inizio                   |               |                   |                 |                 |                                                                                                    |          |  |
|                                                                            |               |                   |                 |                 |                                                                                                    |          |  |
|                                                                            |               |                   |                 |                 |                                                                                                    |          |  |
| Turno Data Somm                                                            | Sea Via Somm  | Tempo \           | /elocità        | Stato           | Operatore                                                                                                    |          |  |
| D 02/00/2002 45:45                                                         | ou infusion   |                   | ln ee           | mainistrazione  |                                                                                                    |          |  |
| P 03/09/2008 15:15                                                         | ev-intusion   | ie -              | in so           | mministrazione  | TONDINI"CARLO ALBERTO                                                                                                    |          |  |
| NOTE: davide 3b                                                            |               |                   |                 |                 |                                                                                                    |          |  |
| NOTE PRESCRITTORE:                                                         |               |                   |                 |                 |                                                                                                    |          |  |
| NOTE SOMMINISTRATORE:                                                      |               |                   |                 |                 |                                                                                                    |          |  |
| SOMMINISTRATO                                                              | SOSPESO TEMP. | X NON SOMM.       | IN SOMMIN.      |                 | SOMM, PROPRIO                                                                                                    |          |  |
|                                                                            |               |                   |                 |                 |                                                                                                    |          |  |
| > Salva > Indietro                                                         |               |                   |                 |                 |                                                                                                    |          |  |
|                                                                            |               |                   |                 |                 |                                                                                                    |          |  |

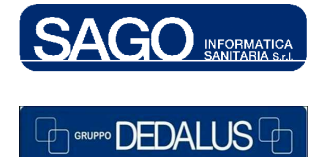

#### SAGO INFORMATICA SANITARIA

Via Odorico da Pordenone 32, 50127 Firenze tel: 055-323911 – fax: 055-3239150 http://www.sago.fi.it info@sago.fi.it